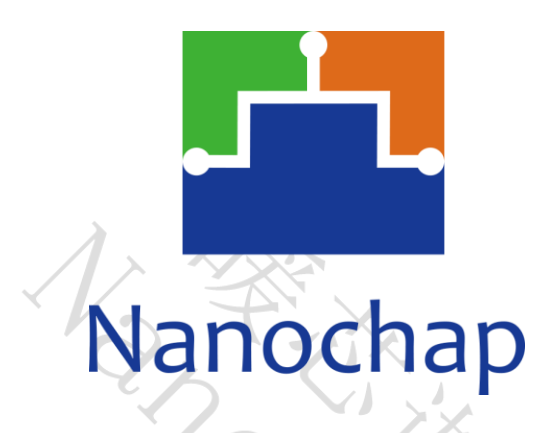

杭州暖芯迦电子科技有限公司

# ENS1EVKE

# 可编程通用刺激双通道开发板

\_用户手册

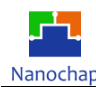

| 序号 | 版本号   | 修订日期       | 修订概述                                             | 修订人 | 审核人 | 批准人 | 备注 |
|----|-------|------------|--------------------------------------------------|-----|-----|-----|----|
| 1  | V1. 0 | 2023-03-29 | 首次编制                                             |     |     |     |    |
| 2  | V1. 1 | 2023-06-26 | 更新开发板硬<br>件,增加芯片引<br>脚说明,功耗说<br>明                |     |     |     |    |
| 3  | V1. 2 | 2023-12-26 | 四通道输出电流<br>改为33 uA-120mA<br>,8通道改为50<br>uA-100mA |     |     |     |    |
|    |       |            |                                                  |     |     |     |    |
|    |       |            |                                                  |     |     |     |    |
|    |       |            |                                                  |     |     |     |    |
|    |       | 3          | T                                                |     |     |     |    |
|    |       |            |                                                  |     |     |     |    |
|    |       |            |                                                  |     |     |     |    |

#### 文档修订记录

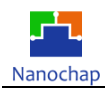

## 目录

| 文档修订记录                    | 1  |
|---------------------------|----|
| 1. 开发板图示及说明               | 3  |
| 1.1 适用范围                  | 3  |
| 1.2 参考资料                  | 3  |
| 1.3 ENS1EVKE双通道开发板图片及说明   | 3  |
| 2. ENS1A2 芯片说明            | 7  |
| 2.1 ENS001芯片简介            | 7  |
| 2.2 引脚说明                  | 8  |
| 2.2.1电源部分引脚说明             | 8  |
| 2.2.2其他重要引脚说明             | 10 |
| 3. ENS1EVKE 双通道开发板操作说明    | 11 |
| 3.1 准备工具                  | 11 |
| 3.1.1 硬件工具及名称描述           | 11 |
| 3.1.2 软件工具及名称描述           | 11 |
| 3.2 开发板的供电说明              | 11 |
| 3.2.1开发板供电连接方式            | 11 |
| 3.2.2 刺激电流输出以及模拟负载说明      | 13 |
| <b>3.3</b> 关键寄存器说明及例程的使用  | 15 |
| 3.3.1 软件准备                | 15 |
| 3.3.2 ENS001的波形发生原理及寄存器配置 | 16 |
| 3.3.3 ENS001的波形发生相关寄存器说明  | 18 |
| 3.3.4 ENS001的波形发生例程       | 20 |
| 3.4功耗测试说明                 | 21 |
| 4. 联系方式                   | 22 |
|                           |    |

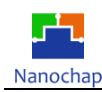

## 1.开发板图示及说明

编写该说明的主要目的是基于ENS1EVKE双通道开发板使用需求,由本公司技术人员给与技术问题 说明,并形成文字形式的报告,可用于客户研发人员自行了解与测试 ENS1EVKE双通道开发板。

#### 1.1 适用范围

本文档适用于ENS1EVKE双通道开发板操作参考。

#### 1.2 参考资料

参考资料描述如表1.1。

| 序号 | 文档名称                                  | 作者  | 版本    |
|----|---------------------------------------|-----|-------|
| 1  | NNC_ ENS1QFN64L88A2 Datasheet         | 暖芯迦 | V1. 1 |
| 2  | ENS1_ Drivers_Specs_ User20221206.pdf | 暖芯迦 | R001  |
| 3  | 可编程通用刺激双通道开发板ENS1EVKE用户手册             | 暖芯迦 | V1.0  |

表 1.1

## 1.3 ENS1EVKE双通道开发板图片及说明

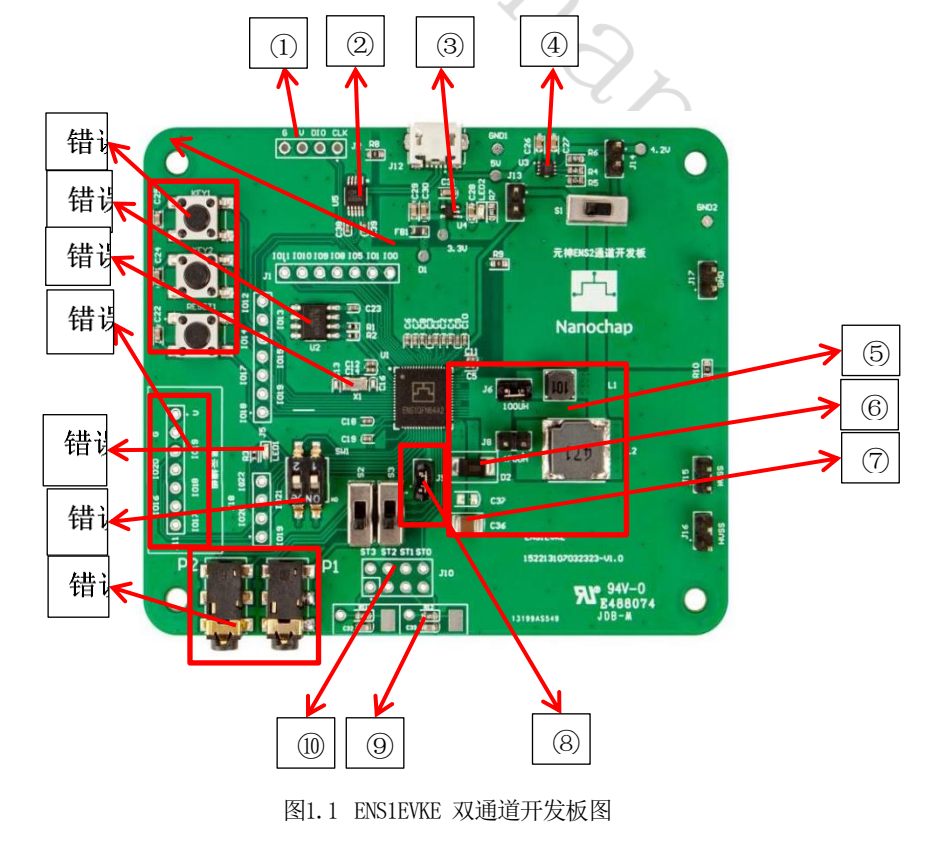

REV1.1 https://www.nanochap.cn 杭州暖芯迦电子科技有限公司 Tel: 4008605922 ① SWD 调试接口,使用J-Link烧录器。

② CH340E芯片,将ENS001的UART1通过此芯片接到Micro USB接口端,使用USB线连接可以直接进行串口通信。

③ SGM2036-3.3芯片,将输入电压稳压到3.3V供3.3V电源域使用。

④ SGM40561-4.2 锂电池充电管理芯片,可以用于给3.7V锂电池充电。

⑤-⑦为BOOST部分电路,包含电感,电容、肖特基二极管(与芯片内部的肖特基二极 管并联),芯片内部集成了MOSFET,芯片的SW引脚连接内部MOS管的漏极D,实际使 用时J6和J8选一个(电感二选一),如图为外部元器件的连接位置。

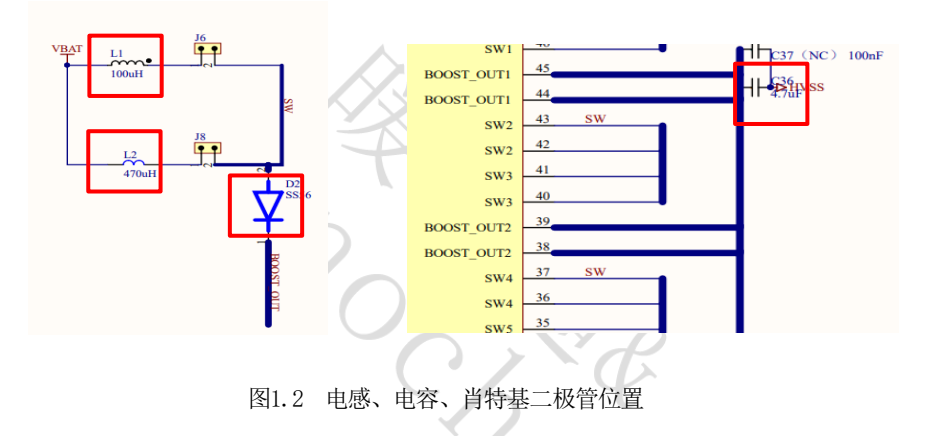

⑧ J9是芯片的BOOST\_OUT与HVDD引脚之间的跳帽,BOOST电路为内部的刺激驱动器供能,boost\_out引脚的输出电压通过寄存器设置来控制。

**例如:**程序中设置输出电压为45V,则使能后可以在boost\_out端测到45V左右的电压,将此电源输入到HVDD引脚后,再配置波形参数设置相关的寄存器就可以生成由恒流源 控制的刺激驱动器输出相应的波形。

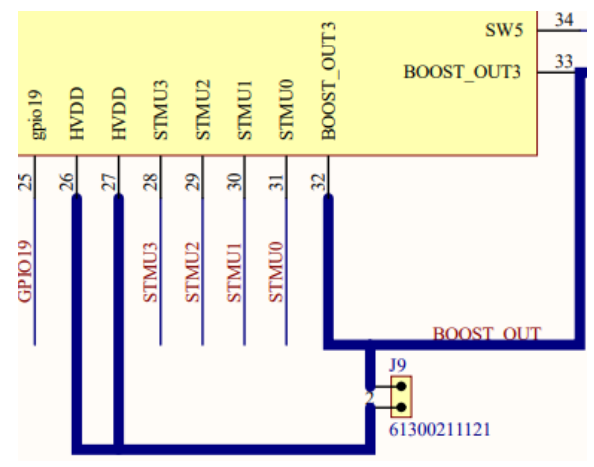

图1.3 J9 跳帽原理图位置

杭州暖芯迦电子科技有限公司 Tel: 4008605922

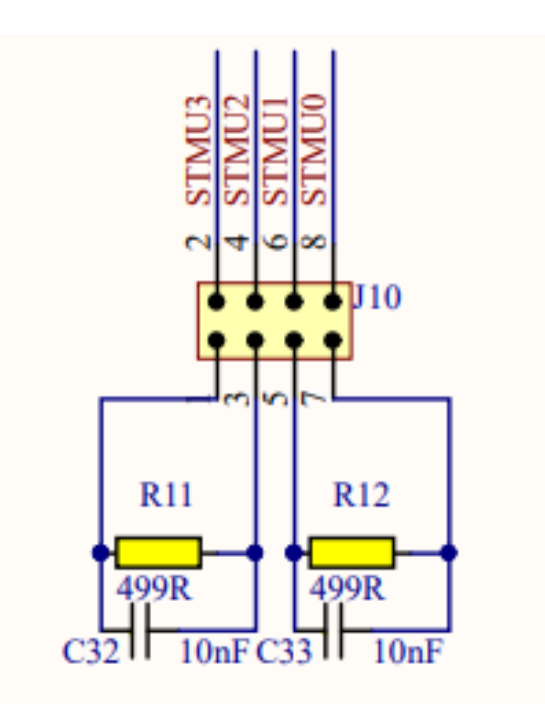

图1.4 电刺激输出接口及板上测试负载

其中:

⑨模拟负载,当需要使用模拟负载测试时,将J10的上下两排短接。

⑩J10靠近芯片一排的每一个点对应芯片的一个刺激电极引脚,如STO对应STMUO引脚, ST1对应STMU1引脚,共有从STMU0-STMU3共4个引脚,都属于ENS001芯片的DRIVER-A部 分,其组合方式是固定的,由STO和ST1组成通道1,其中ST1输出正向波形,STO输出负 向波形;由ST2和ST3组成通道2,其中ST3输出正向波形,ST2输出负向波形。

⑪用于连接2.5mm一拖二导线和凝胶电极片,用于直接贴在人体体验电刺激波形。

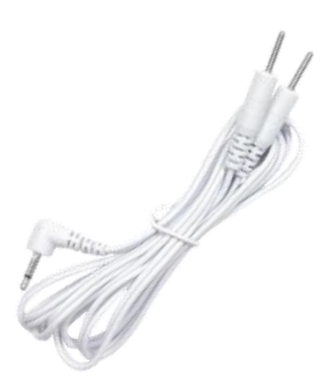

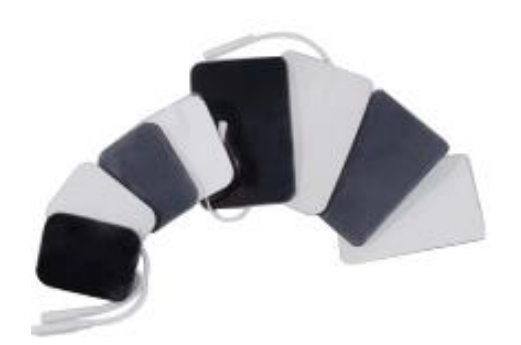

图1.5 电刺激线及电极贴片(参考)

杭州暖芯迦电子科技有限公司 Tel: 4008605922 O BOOT模式切换开关。

| Boot mode selection |           | Boot mode       | Aliasing                                                                    |
|---------------------|-----------|-----------------|-----------------------------------------------------------------------------|
| Boot1 pin           | Boot0 pin |                 | - Ara                                                                       |
| x                   | 0         | MTP base        | MTP main area from base is selected as boot area for application code usage |
| 0                   | 1         | MTP high 4KByte | MTP high 4KByte area is selected as boot area for bootloader usage          |
| 1                   | 1         | Embedded SRAM   | Embedded SRAM is selected as boot area for debug usage                      |

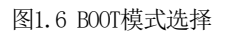

() PWM功能测试电路。

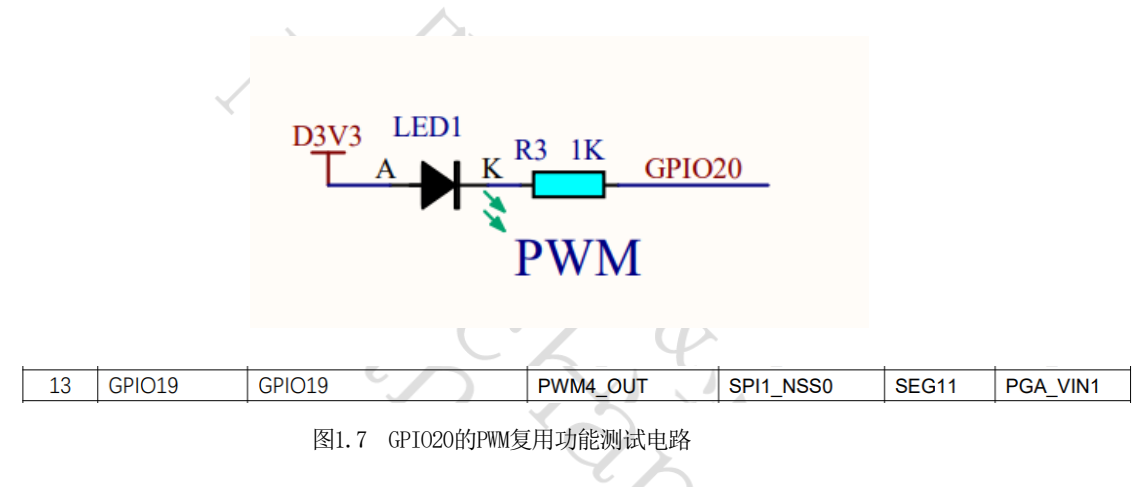

(14) 普通按键与复位按键。

(15) EEPROM芯片: 仅用于测试ENS001的硬件IIC通信功能。

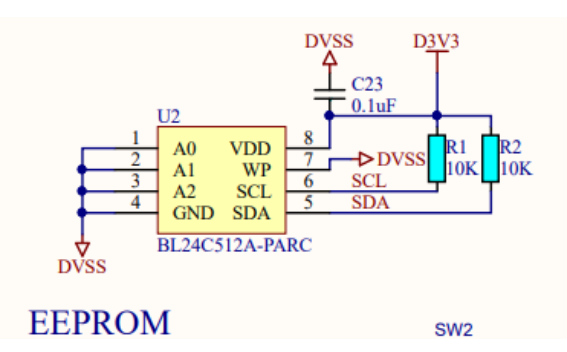

图1.8 EEPROM 芯片电路

⑥外部低速晶振(32.768KHz)。ENS001的主频时钟可以选择为内部高速RC(4-32MHz 可选)、外部高速晶振、内部低速RC或者外部低速晶振。

## 2. ENS1A2 芯片说明

#### 2.1 ENS001芯片简介

ENS001芯片有三种型号,分别是可编程通用刺激芯片ENS001-96L10x10-A-PFTS(全功能)、可编程通用刺激芯片ENS001-64L8x8-A3-PFTS(四通道)、可编程通用刺激芯片ENS001-64L8x8-A2-PFTS(双通道)。

ENS1A2芯片集成了crotex-m0内核,32KBMTP存储,8KBSRAM,数字通信接口有 UART\*1,SPI\*1,IIC\*1,1个12-bitADC,温度传感器,2路比较器,PGA,电池充电管理模块,低电压检测,15个GPIO(部分与数字通信接口复用),计时器部分有:实时时钟、定时器、看门狗、脉宽调制、32位或16位双定时器等,另外集成有专用的高压刺激驱动器。

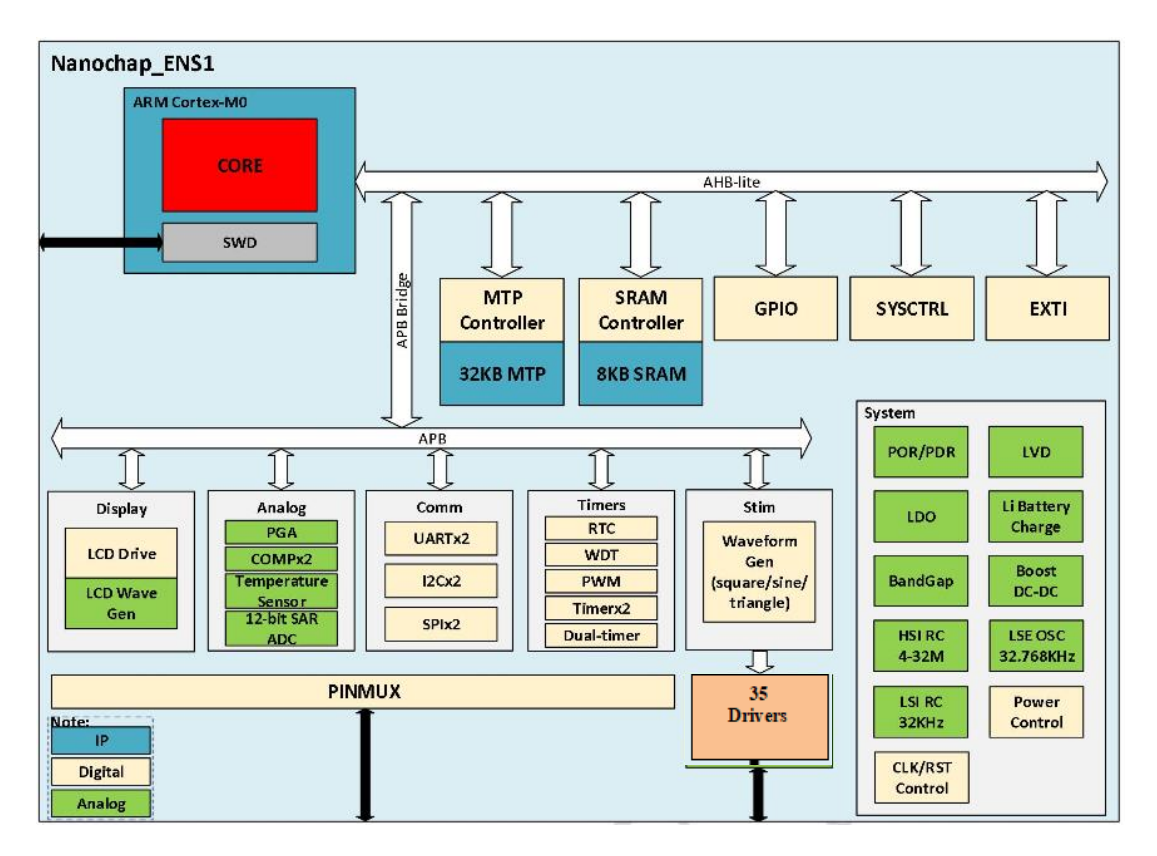

图2.1 ENSO01 芯片框图

其中刺激驱动器部分:全功能芯片共有STMU0-STMU23共24个电刺激电极引脚,四通道芯片有STMU0-STMU7共8个电刺激引脚,双通道芯片有STMU0-STMU3共4个电刺激引脚。

| 型号              | ENS001-96L10x10-A-PFTS(全功能)                                                                                                    | ENSOO1-64L8x8-A3-<br>PFTS(四通道)                                                                      | ENS001-64L8x8-A2-PFTS<br>(双通道)                                                              |
|-----------------|----------------------------------------------------------------------------------------------------|----------------------------------------------------------------------------------------------------|---------------------------------------------------------------------------------------------|
| 封装              | QFN96L/10*10mm                                                                                                    | QFN64L/8*8mm                                                                                        | QFN64L/8*8mm                                                                                |
| 电刺激通道数量         | DRIVER-A: STMU0-STM7(8电极,可组成4<br>个独立双向通道,最高60V)<br>DRIVER-B: STMU0-STM23(24电极,可组<br>成23个通道分时输出,最高60V)<br>DRIVER-C:STMU8-STM23(16电极,可组成<br>8个独立双向通道,最高60V)                                                                     | DRIVER-A:STMUO-<br>STM7<br>DRIVER-B: 无<br>DRIVER-C: 无                                               | DRIVER-A:STMUO-STM3<br>DRIVER-B: 无<br>DRIVER-C: 无                                           |
| 输出电流能力/<br>单元电流 | DRIVER-A: 每通道33uA-120mA (255级)<br>, 单元电流33uA <sup>2</sup> 264uA ,8档可调 (最大<br>可输出120mA电流,配置方法见芯片规格<br>书)<br>DRIVER-B: 每通道8uA-2mA ,8uA步进共<br>255级<br>DRIVER-C: 每通道50uA-100mA (255级)<br>, 单元电流50uA, 72 <sup>2</sup> 204uA (8档可调) | DRIVER-A:<br>每通道0-120mA<br>(最大可输出<br>120mA电流,配置<br>方法见芯片规格书<br>)<br>单元电流<br>33uA <sup>~</sup> 264uA | DRIVER-A:<br>每通道0-120mA<br>(最大可输出120mA电<br>流,配置方法见芯片规<br>格书)<br>单元电流33uA <sup>~</sup> 264uA |

表2.1 ENS001芯片三种型号区别

#### 2.2 引脚说明

#### 2.2.1电源部分引脚说明

电源分为2个部分,第一部分是5V及小于5V工作电压电源,第二部分是BOOST升压 及刺激驱动器部分的电源。

#### 1) 第一部分

- AVDD5P0: 需要给锂电池充电时此引脚输入5V,并将电池正极与VBAT接通,配置程 序后可以给电池充电。
- VBAT:芯片供电与锂电池充电引脚。
  - ▶ 与锂电池正极连接(使用锂电池时)
  - ▶ 直接输入3.6V-5V直流电源(不使用电池时)
- VSYS\_LDO: 内部4.23VLDO输出引脚, 仅需连接去耦电容(此LDO的输出用于锂电池 充电)。
- VDD\_IO1/2/3: 三个引脚均为3.3V电源输入引脚,为3.3VIO部分电路供电。
- VDD\_DIG: 需要在外部连接DIG\_LDO引脚,提供1.8V电源给内核工作使用。
   REV1.1 8 杭州暖芯迦电子科技有限公司 https: //www.nanochap.cn Tel: 4008605922

- DIG\_LDO: 内部LDO生成的1.8V电源输出引脚。
- 2) 第二部分
- **BOOST\_OUT1/2/3:** ENS001集成了BOOST升压电路中的部分器件,最终电压输出引 脚为 BOOST\_OUT1/2/3。
- SW1/2/3/4/5: BOOST升压路径有两种模式可供选择,即内部模式和外部模式,在 使用内部模式下,使用芯片内集成的MOS管,肖特基二极管,电压反馈电路(过压 保护),芯片的SW引脚连接内部MOS管的漏极D。设计电路时仅需要外加(ENS001 的BOOST电路示意图红框中)功率电感、肖特基二极管(与内部并联)、电容组成 完整的BOOST电路。

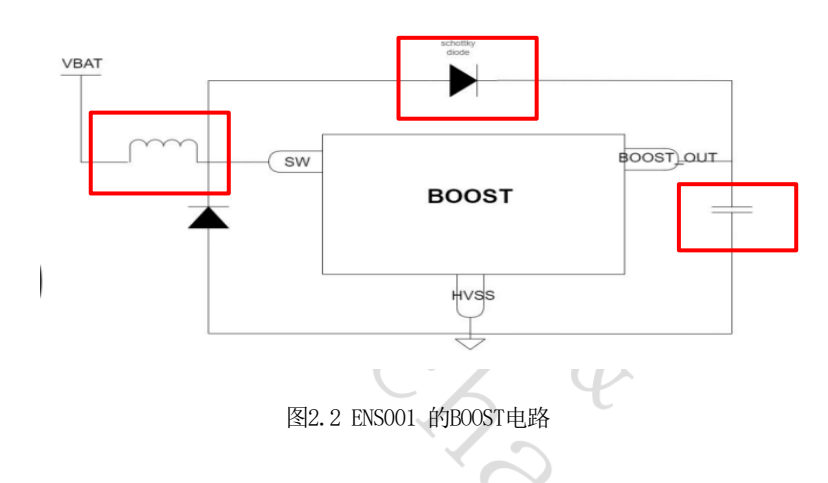

如图2.3中,SW1/2/3/4/5引脚连接内部MOS管的D极,内部以并联方式存在,这样设计是为了提供较大的电流承受能力,D3可以忽略不使用。

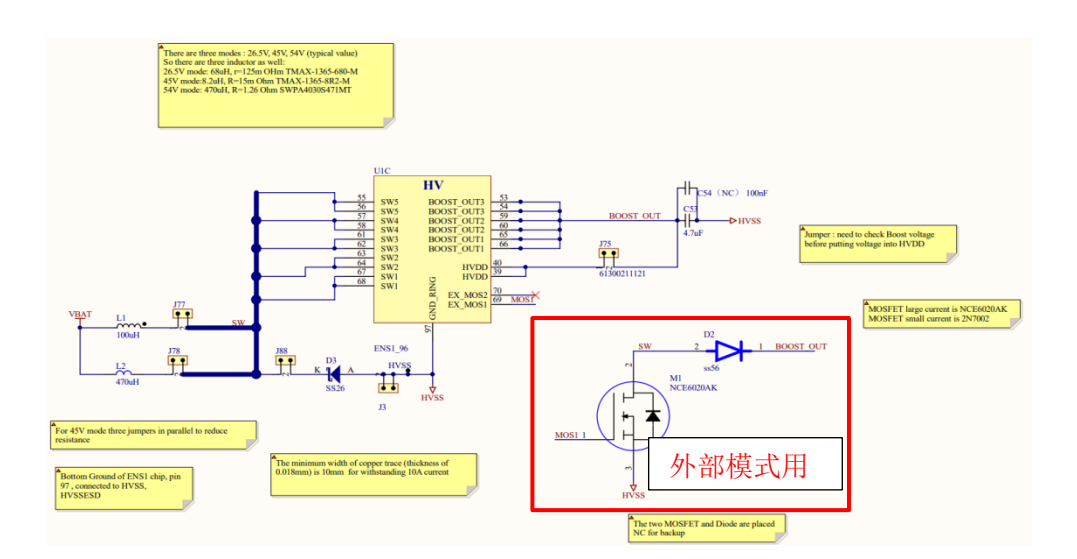

图2.3 ENSO01 的BOOST电路

在使用外部模式下,需要多使用一个外部的MOS管(如图2.3)。

HVDD: ENS001集成了刺激驱动器,用于控制生成确定参数的刺激波形,且以恒流源的形式输出,可以通过寄存器配置输出电流大小、脉宽、频率等参数。刺激驱动器的电源输入(HVDD引脚)接BOOST\_OUT引脚。

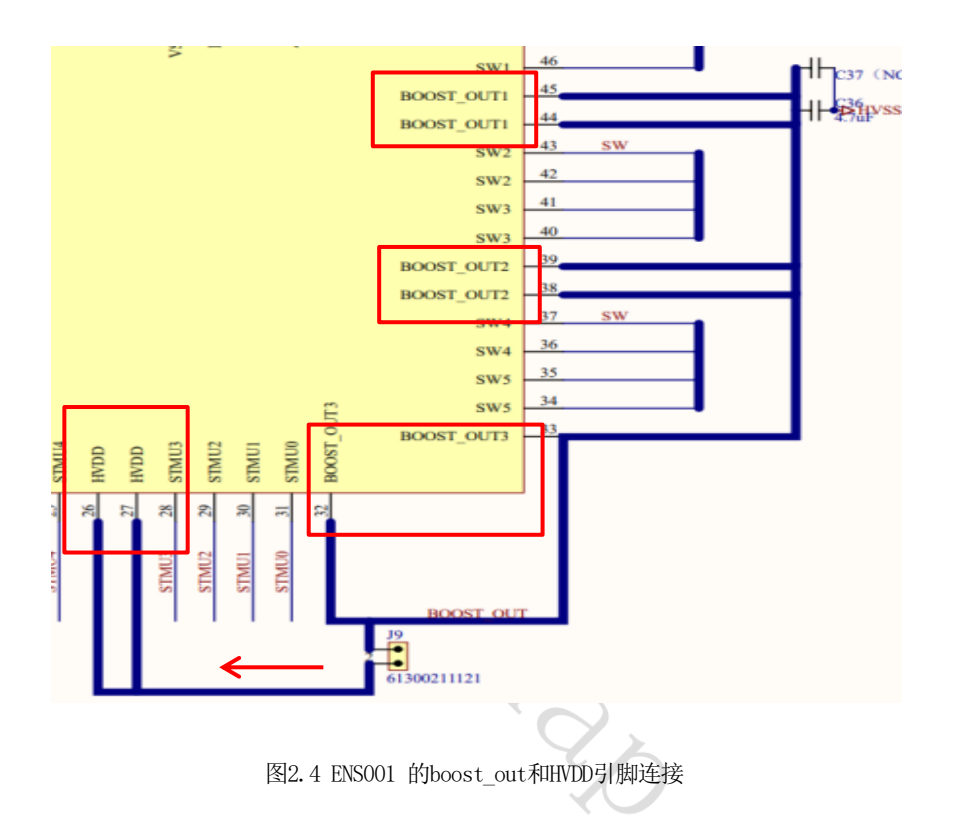

#### 2.2.2其他重要引脚说明

- GPIO0: 默认为SWCLK功能,即SWD的时钟接口,此引脚又可复用HSE\_CLK功能,即 使用外部高速时钟作为主时钟输入,此时连接为外部有源晶振的OUT端(一般使用 内部高速时钟)。
- CLK32K\_OUT: 接32K晶振引脚。
- **CLK32K\_IN:** 接32K晶振引脚。
- **BOOTSELO:** BOOT模式选择引脚0。
- **BOOTSEL1:** BOOT模式选择引脚1。
- nRST: 芯片复位引脚, 默认为高电平, 拉低时触发复位。

## 3.ENS1EVKE 双通道开发板操作说明

#### 3.1 准备工具

#### 3.1.1 硬件工具及名称描述

- ▶ J-Link 仿真器 (推荐V9版本,其它如ST Link等带有SWD接口的仿真器也可使用)
- ▶ ENS1EVKE 双通道开发板
- ➢ Micro USB 线
- ▶ 2.5mm一出二理疗仪导线和电极贴片(选配)
- ➢ OLED模块(选配)
- ▶ 示波器
- ▶ 500欧姆电阻

#### 3.1.2 软件工具及名称描述

- ▶ keil5.23 开发工具
- ➢ ENS001芯片的烧录算法(位置: NNC\_ENS1QFN64L88A2--双通道ENS资料\5、例程 \3、开发环境\xxx.FLM)

#### 3.2 开发板的供电说明

#### **3.2.1**开发板供电连接方式(此处命名使用原理图中的信号 名称)

- ENS001芯片有3组电源输入引脚,分别是: AVDD5P0、 D3V3、 VBAT
- 1) AVDD5P0仅在需要给锂电池充电时使用,输入5V电源后,通过内部LDO生成4.2V电源通过VBAT引脚给锂电池充电。
- 2) D3V3需要输入3.3V电源,为GPIO提供电源。
- VBAT连接3.7V锂电池时可以输出给电池充电,也可以作为输入为芯片供电。
   VBAT和D3V3必须有正常输入芯片才能正常工作。

- 开发板供电方法:
- 1) 通过micro-USB接口供电

将开关S1的3-2接通,此时5V电源直接输入到芯片VBAT引脚。(如图3.1)

同时经外部稳压LDOSGM2036-3.3得到3.3V电压。原理图中3.3V与D3.3V通过磁珠或0 欧姆电阻接通,3.3V电源提供给外设和ENS001芯片的vdd\_io1/2/3使用,外设包括CH340E USB转串口芯片,可用于实现PWM测试的LED1,BL24C512A-PARC的EEPEOM芯片,OLED 模组,SWD调试器。

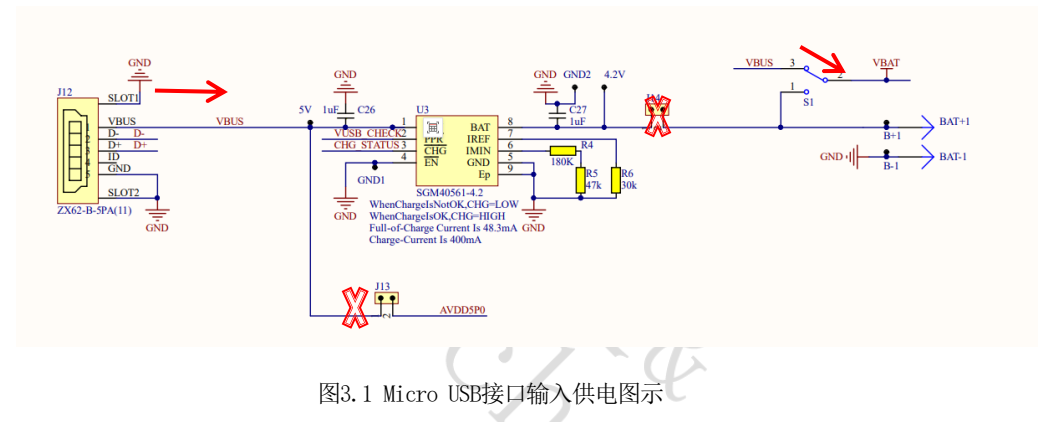

2) 通过3.7V锂电池供电

连接锂电池到开发板背面的BAT+和BAT-焊点,断开J14跳帽,接通S1开关的1-2触点,此时电池正极与ENS001芯片的VBAT引脚连接。

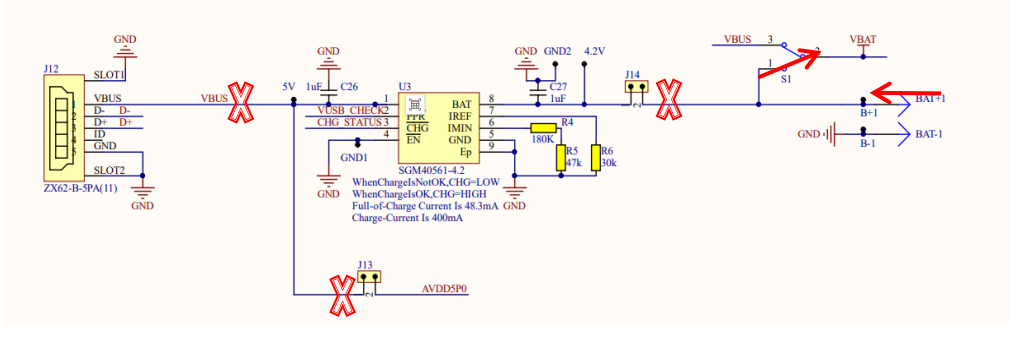

图3.2 锂电池供电

3) 通过ENS001芯片给电池充电

需断开J14跳帽,接通J13,S1开关调到1-2触点,此时电源经ENS001的AVDD5P0输入,经内部LDO得到4.2V电源输出给锂电池充电。

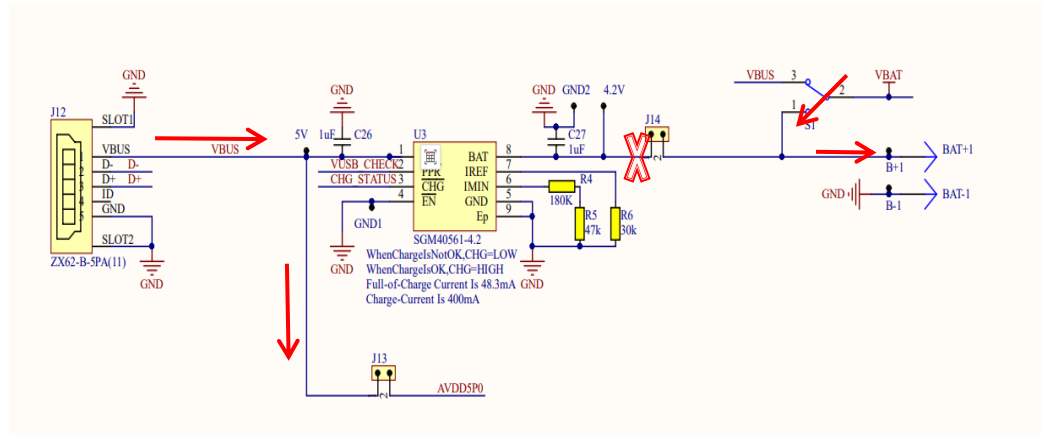

图3.3 ENS001为锂电池充电

4) 使用SGM40561-4.2芯片可提供4.2V电压为锂电池充电和为芯片提供工作电源。

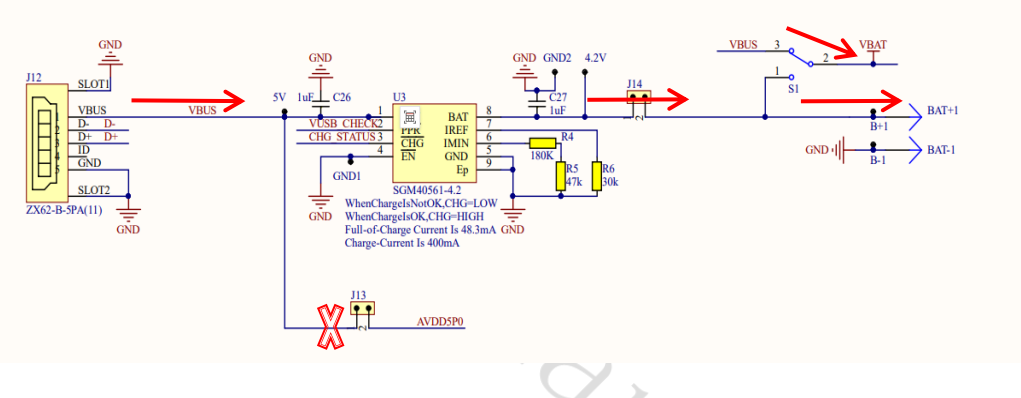

图3.4 ENS001同时对锂电池充电和为ENS001供电

## 3.2.2 刺激电流输出以及模拟负载说明

四通道电刺激输出引脚如图3.5,图3.7中的电容电阻模拟负载可用于波形测试,
 2.5mm耳机孔可连接一出二理疗仪导线和电极贴片(参考图3.5)用于体验不同刺激 波形的实际体感。

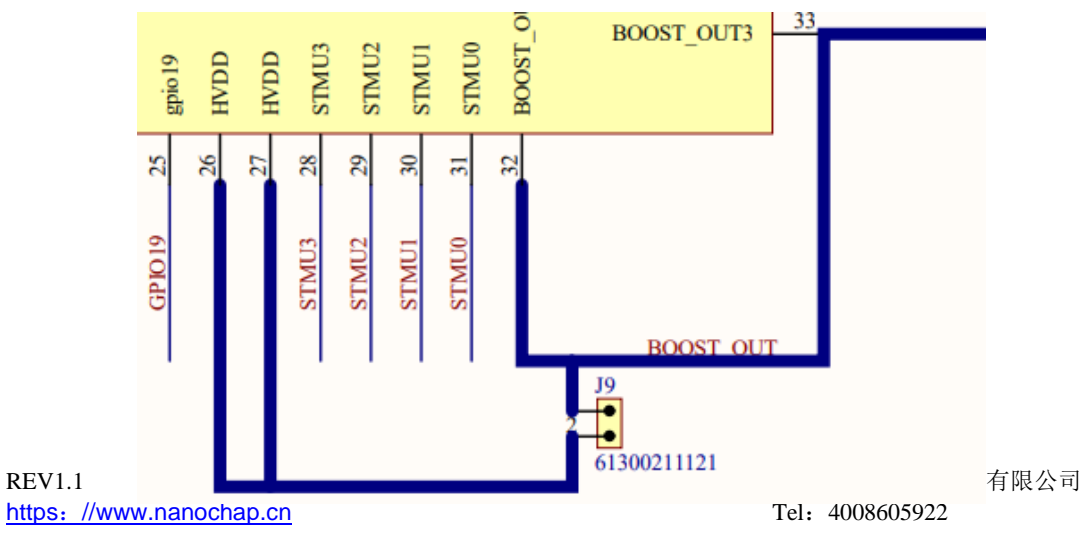

#### 图3.5 ENSO01电刺激输出引脚STMU0-STMU3

■ 设置程序中2个通道同步输出一样的波形,然后切换开关S2和S3 (STMU3 -- STMU1 / STMU2 -- STMU0),可以实现2个通道的电流叠加到一个通道输出,实现电流翻倍输出。

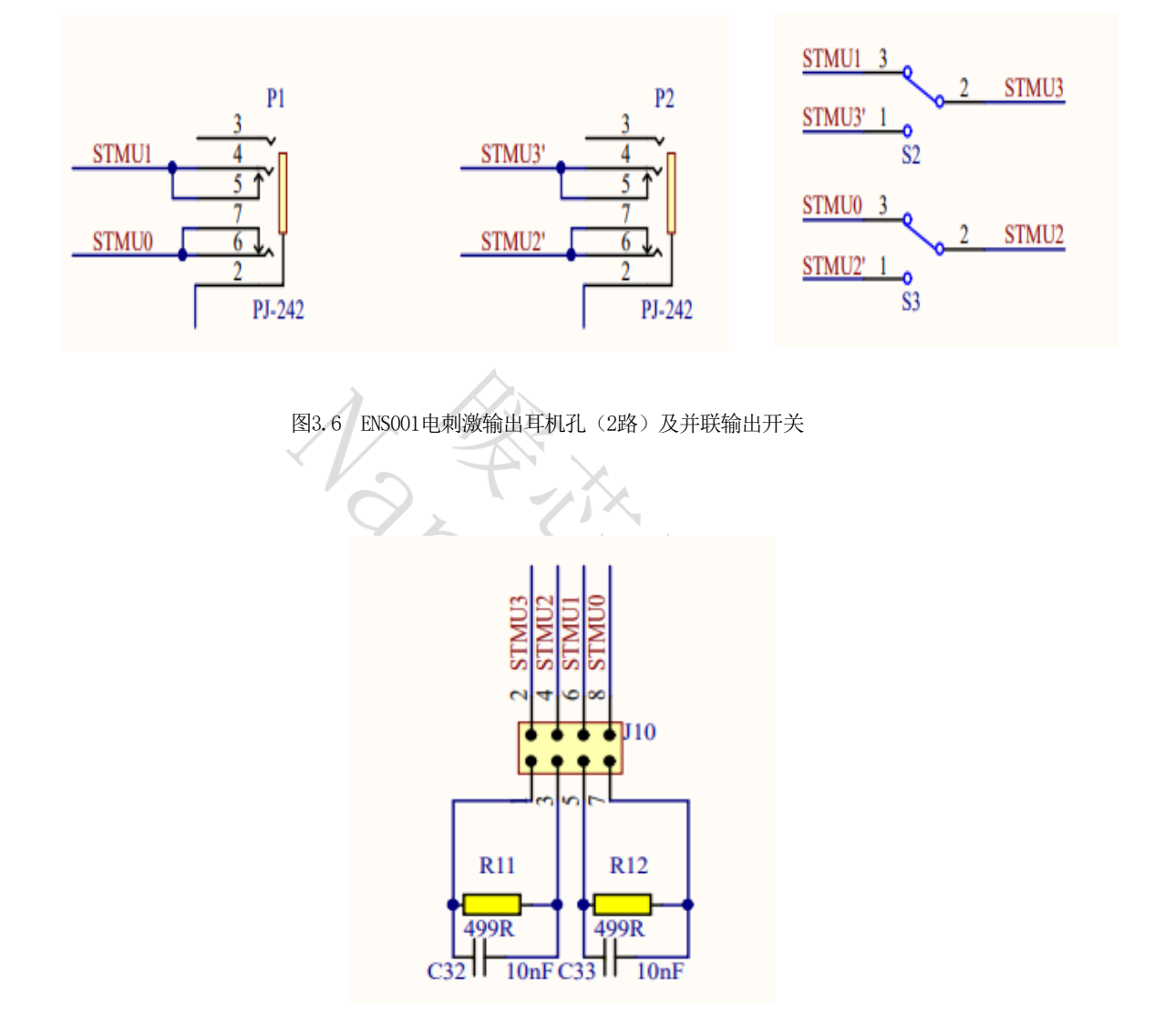

图3.7 ENS001刺激电流输出位置及板上负载

#### 3.3 关键寄存器说明及例程的使用

#### 3.3.1 软件准备

- 1) 将 NNC\_ENS1QFN64L88A2--双通道 ENS 资料\5、例程\3、开发环境路径下的 XXXXX.FLM 文件复制到 KEIL安装路径下的 /ARM/Flash 文件夹下。
- 2) 打开\NNC\_ENS1QFN64L88A2--双通道 ENS 资料\5、例程\1、波形发生例程路径下的 任一例程,打开配置窗口-> Debug 页面(图3)-> Setting 窗口-> Flash Download 页 面 -> 添加 XXXXX.FLM 包。

| C Use Simulato                             | with restrictions Settings     | Use: J-LINK / J-TRACE Cortex     Settings                             |  |  |
|--------------------------------------------|--------------------------------|-----------------------------------------------------------------------|--|--|
| <ul> <li>Load Application File:</li> </ul> | ion at Startup 🔽 Run to main() | ✓ Load Application at Startup ✓ Run to main()<br>Initialization File: |  |  |
|                                            | Edit                           | Edit                                                                  |  |  |
| Restore Debug                              | Session Settings               | Restore Debug Session Settings                                        |  |  |
| Breakpoin                                  | ts 🔽 Toolbox                   | I Breakpoints I Toolbox                                               |  |  |
| Watch W                                    | indows & Performance Analyzer  | Watch Windows                                                         |  |  |
| Memory D                                   | lisplay 🔽 System Viewer        | Memory Display Viswer                                                 |  |  |
| CPU DLL:                                   | Parameter:                     | Driver DLL: Parameter:                                                |  |  |
| SARMCM3.DLL                                |                                | SARMCM3.DLL                                                           |  |  |
| Dialog DLL:                                | Parameter:                     | Dialog DLL: Parameter:                                                |  |  |
| DARMCM1.DLL                                | -pCM0                          | TARMCM1.DLL pCM0                                                      |  |  |
| ,                                          | Manage Component V             | iewer Description Files                                               |  |  |

图3.8 KEIL的options界面

| Download Function<br>Emp C Erase Full C<br>© Erase Secto<br>C Do not Eras | thip I⊽ Program<br>ors I⊽ Verify<br>se I⊽ Reset and Run | RAM for Algorithm<br>Start: 0x20000000 Size: 0x2000          |   |
|---------------------------------------------------------------------------|---------------------------------------------------------|--------------------------------------------------------------|---|
| Programming Algorithm<br>Description<br>A0405 Flash                       | Device Size De<br>32k On-                               | evice Type Address Range<br>-chip Flash 1000000H - 10007FFFH |   |
|                                                                           |                                                         | Start: Size:                                                 | _ |
|                                                                           | Add                                                     | Remove                                                       |   |
|                                                                           |                                                         |                                                              |   |

3) 选择编译器版本(选择为您软件现有的版本即可)

| ARM AR            | мсмо        |            | Xtal (MHz): | 3.0     | -Code (<br>ARM | Generatior<br>Compiler: | V5.06 upda      | te 4 (build 422 | ) _    |
|-------------------|-------------|------------|-------------|---------|----------------|-------------------------|-----------------|-----------------|--------|
| Operatin          | g system:   | None       |             | •       |                |                         |                 | 0               |        |
| System \          | /iewer File | :          |             |         | Γu             | se Cross-I              | Module Optimiza | tion            |        |
| ARMCN             | 10.svd      |            |             |         | <b>▼</b> U     | se MicroL               | ів Г            | Big Endian      |        |
| Use               | Custom Fi   | le         |             |         |                |                         |                 |                 |        |
| Read/             | Only Mem    | ory Areas  |             |         | Read/          | Write Men               | nory Areas      |                 |        |
| default           | off-chip    | Start      | Size        | Startup | default        | off-chip                | Start           | Size            | Nolnit |
|                   | ROM1:       |            |             | С       | Г              | RAM1:                   |                 |                 | Г      |
| Γ                 | ROM2:       |            |             | 0       |                | RAM2:                   |                 |                 |        |
| Г                 | ROM3:       |            | 1           | - c     | Г              | RAM3:                   |                 |                 |        |
|                   | on-chip     |            |             |         | 1000           | on-chip                 |                 |                 |        |
| $\mathbf{\nabla}$ | IROM1:      | 0x10000000 | 0x8000      | œ       | ☑              | IRAM1:                  | 0x20000000      | 0x2000          |        |
| Г                 | IROM2:      |            |             | - C     | Г              | IRAM2:                  |                 |                 |        |
|                   |             |            | OK          | Car     | icel           | De                      | faults          |                 | Help   |

#### 3.3.2 ENS001的波形发生原理及寄存器配置

ENS001可以生成双向电流刺激波形,其生成波形的方式为"描点法",每个周期的 波形由128个点"描出",负半周期的波形由正半周期镜像或者"拉伸"得到,因此在"描点"时,只需描出正半周期的64个点的电流值即可。

以ST0+ST1(通道1)生成双向方波步骤为例:

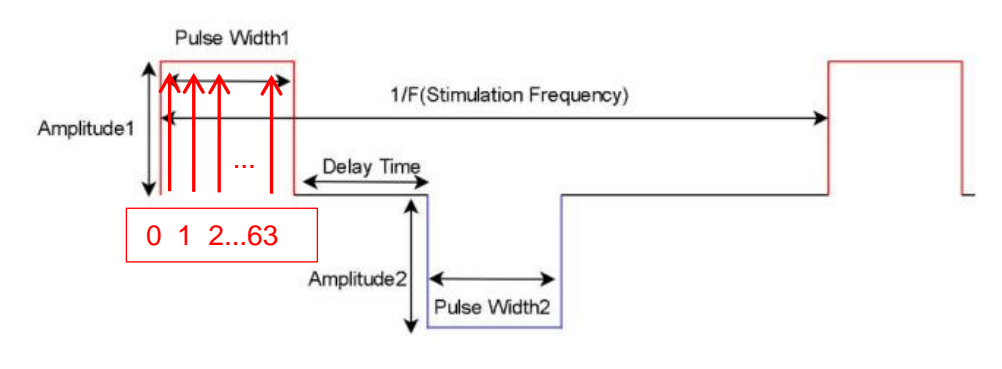

图3.11 双向方波

- 1) 在STO和ST1中间连接一个500欧姆电阻;
- 配置ADDR\_WG\_DRV\_CONFIG\_REG寄存器(datasheetP.182):使能死区时间(bit0: rest enable),使能负半周期波形发生(bit1:negative enable),使能静默时间( bit2:silent enable),使能负半周电极的SOURCE开关(bit3:source B enable);
- **3)** 配置ADDR\_WG\_DRV\_HLF\_WAVE\_PRD\_R EG寄存器,设置正半周期的脉宽时间(单位 us),可以设置的范围是(2-99999us);
- 4) 配置ADDR\_WG\_DRV\_REST\_T\_REG寄存器,设置死区时间(图3.7中的Delay Time), 范围是(1-255us);
- 5) 配置ADDR\_WG\_DRV\_NEG\_HLF\_WAVE\_P RD\_REG寄存器,设置负半周期的脉宽时间( 单位us),可以设置的范围是(2-99999us);
- 6) 配置ADDR\_WG\_DRV\_SILENT\_T\_REG寄存器,设置静默时间(图3.7中负半周结束后的 一段时间);
- 7) 设置电流:输出的电流大小由 ADDR\_WG\_DRV\_ISEL\_REG 和ADDR\_WG\_DRV\_INT\_REG 寄存器共同决定,输出电流大小=(ADDR\_WG\_DRV\_ISEL\_REG+1)\*( ADDR\_WG\_DRV\_INT\_REG+1)\*33uA,其中33uA 是最小单元电流。
- 8) 启动刺激输出:将 ADDR\_WG\_DRV\_CTRL\_REG 赋1,启动输出。

连接示波器,使用双探头分别测量电阻两端的输出电压,如图:

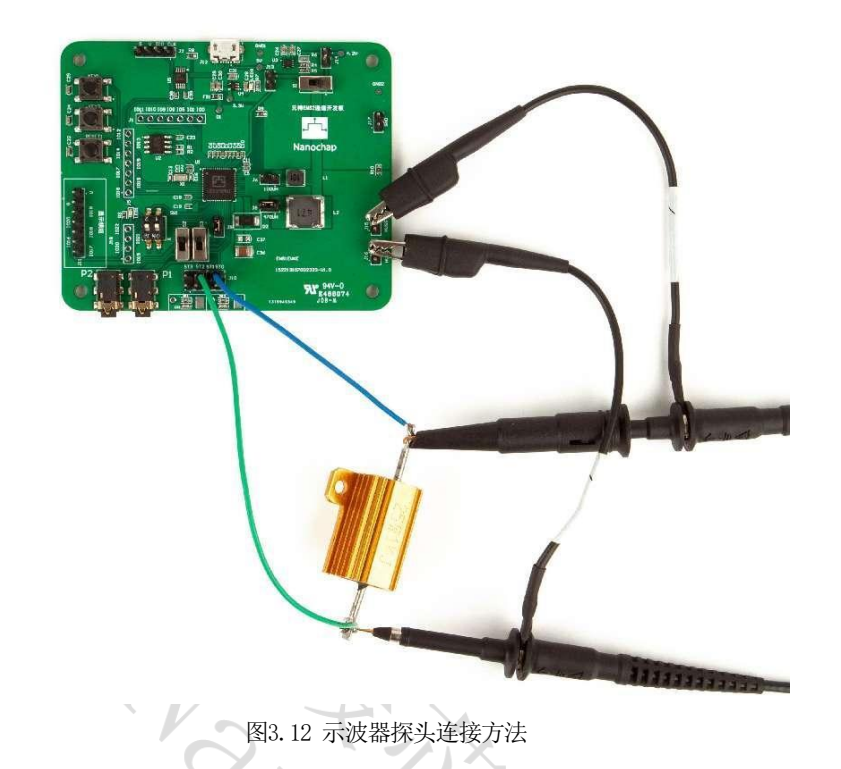

9) 需要使用示波器的math功能,将CH1与CH2的波形做差,得到最终波形。

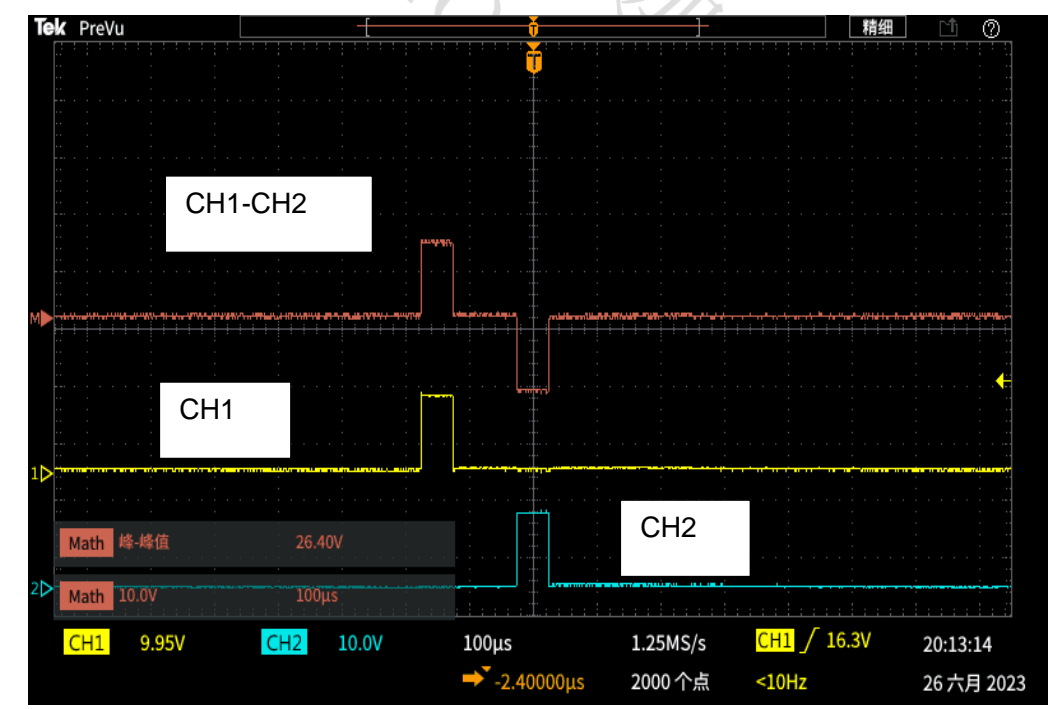

# 3.3.3 ENS001的波形发生相关寄存器说明(本文档仅描述 与DRIVER-A相关的)

 输出电流 = (ADDR\_WG\_DRV\_IN\_WAVE\_REG+1) \* (ADDR\_WG\_DRV\_ISEL\_REG+1) \*33uA

 REV1.1
 1
 杭州暖芯迦电子科技有限公司

 https://www.nanochap.cn
 Tel: 4008605922

| 寄存器名                                     | 寄存器长度           | 读写    | 功能描述                                                                                                    |
|------------------------------------------|-----------------|-------|----------------------------------------------------------------------------------------------------|
| ADDR_WG_DRV_CON<br>FIG_REG               | <7:0>           | RD/WR | bit0: 使能死区时间,如果使能了这一位,则<br><addr_wg_drv_rest_t_reg>寄存器不能赋值为0;<br/>如果失能了这一位,则需要赋值为0,否则无波形<br/>输出。<br/>Bit1: 负半周期波形使能,如果需要输出负半周<br/>期波形,需要将这一位使能。<br/>Bit2: 静默时间使能,静默时间是负半周期波形<br/>结束后的不输出时间。<br/>Bit3: 负半周期的source开关,需要负半周期波<br/>形时,此位也需要置1。<br/>Bit4: DRIVER-A 未用到。<br/>bit5: DRIVER-A 未用到。<br/>Bit6: 多电极使能,需要用到通道2时需开启。</addr_wg_drv_rest_t_reg> |
| ADDR_WG_DRV_CTRL<br>REG                  | <7:0>           | RD/WR | 仅bit0有效,控制是否使能波形发生时钟,即控制波形的产生和停止                                                                                                    |
| ADDR_WG_DRV_REST<br>T_REG                | <7:0>           | WR    | 死区时间时长设置(单位us,范围0-255),死区<br>时间是图3.10的delay_time,如果需要使用到<br>255us以上的时间,需要借用波形脉宽时间。                                                                                                    |
| ADDR_WG_DRV_SILE<br>NT_T_REG             | <31:0>          | WR    | 静默时间时长设置(单位us,范围0-10秒+)                                                                                                    |
| ADDR_WG_DRV_HLF_<br>WAVE_PRD_R EG        | <31:0>          | WR    | 正半周期的脉宽时间(单位us,范围2-99999us)                                                                                                    |
| ADDR_WG_DRV_NEG<br>_HLF_WAVE_P<br>RD_REG | <31:0>          | WR    | 负半周期的脉宽时间(单位us,范围2-99999us)                                                                                                    |
| ADDR_WG_DRV_CLK_<br>FREQ_REG             | <7:0>           | WR    | 波形发生器的时钟频率(单位: MHZ)                                                                                                    |
| ADDR_WG_DRV_IN_<br>WAVE_ADDR_R EG        | <7:0>           | WR    | 波形生成的方法是描点法,正半周期的波形由64<br>个点的电流幅值组成,这个寄存器赋值范围为(<br>0-63),代表64个地址。                                                                                                    |
| ADDR_WG_DRV_IN_<br>WAVE_REG              | <7:0><br><15:8> | WR    | <7:0> 给上面对应的64个地址赋值,设置电流大<br>小,每个地址都需要设置一个对应的电流大小,<br>范围0-255。<br><15:8> DRIVER-A未使用到                                                                                                    |
| ADDR_WG_DRV_DELA<br>Y_LIM_REG            | <15:0>          | WR    | 延迟输出时钟数,可以实现多通道错位输出,1us<br>的时钟数公式:时钟频率/1000000(us)。<br>例:延迟X us输出,此寄存器设置为时钟频率<br>/1000000 * X (us)。                                                                                                    |
| ADDR_WG_DRV_NEG<br>_SCALE_REG            | <7:0>           | WR    | 倍乘系数:<br>负半周期波形的幅值 =<br>ADDR_WG_DRV_NEG_SCALE_REG * 正半周期幅值<br>如果幅值大于255,结果会溢出,从0开始。                                                                                                    |
| ADDR_WG_DRV_NEG<br>_OFFSET_REG           | <7:0>           | WR    | 偏移量参数:<br>负半周期波形的幅值 =<br>ADDR_WG_DRV_NEG_OFFSET_REG + 正半周期幅值,                                                                                                    |

REV1.1 https://www.nanochap.cn

|                         |        |       | 如果幅值大于255,结果会溢出,幅值从0开始计<br>算。<br>最终负半周期的电流幅值 =<br>ADDR_WG_DRV_NEG_SCALE_REG * 正半周期幅值 +<br>ADDR_WG_DRV_NEG_OFFSET_REG 。<br>说明:一次可以设置两个中断地址,分别叫做第                                                                                                    |
|-------------------------|--------|-------|----------------------------------------------------------------------------------------------------|
| ADDR_WG_DRV_INT_<br>REG | <31:0> | RD/WR | <ul> <li>一地址,第二地址,波形每半个周期由64个点组成,每个点都有对应的地址(0-63),两个中断地址的实际设置值为 64个波形地址中的2个。</li> <li>写入访问:</li> <li>bit0: 启用中断。</li> <li>Bit1: 启用时清除第一个地址中断。</li> <li>Bit2: 启用时清除第二个地址中断。</li> <li>Bit2: 启用时清除第二个地址中断。</li> <li>Bit4(15:8&gt;: 第一个中断地址。当波形发生器到达该地址时,启用 APB 中断信号(有64个点波形,因此,选择64 个地址中的某一个地址用作第一个地址中断)。</li> <li>Bit4(23:16&gt;:第二个中断地址。当波形发生器到达该地址时,启用 APB 中断信号(有64个点波形,因此,选择64 个地址中的某一个地址用作第二个地址中断,注意:第二中断地址应该大于第一中断地址)。</li> <li>剩余位保留。</li> <li>读取访问:</li> <li>Bit4(7:0&gt;: 正在读取的波形发生器编号。</li> <li>Bit8: 中断已启用。</li> <li>Bit9: 发生第一次地址中断。当波形发生器到达第一个波形地址时为1。</li> <li>Bit10: 发生第一次地址中断。当波形发生器到达第二个波形地址时为1。</li> <li>Bit10: 发生第二次地址中断。当波形发生器到达第二个波形地址时为1。</li> <li>Bit4(23:16&gt;: 报告中断的第一个地址。</li> <li>Bit4(32:24&gt;: 报告中断的第二个地址。</li> </ul> |
| REG                     |        | WK    | 半元电弧示效反直, 氾固 $(0^{-1})$ , 头际早兀电流<br> = $(ADDR_WG_DRV_ISEL_REG + 1) *33uA$                                                                                                    |

#### 3.3.4 ENS001的波形发生例程

■ 波形发生例程的路径为: NNC\_ENS1QFN64L88A2--双通道ENS开发资料-V1.0\5、例程 \1、波形发生例程\

一共提供了5个示例程序,分别是boost电压选择例程、方波例程、正弦波例程、EMS 波形、干扰波例程。

以《2、ENS\_PULSE\_TEST》为例,主函数设置步骤为:

1) 设置MTP时钟相关的参数,CMSDK\_MTPREG->MTP\_CR = 0x00000003;

- 2) 设置主频为32MHz;
- 3) 使能APB总线上的部分时钟如 UART1、波形发生器的时钟;
- 4) 选择boost参数;
- 5) 串口初始化;
- 6) 给多路波形发生器的寄存器赋值(参考表3.1),程序中2个通道对应的波形发生器 硬件地址别名分别为WAVE\_GEN\_DRVA\_BLK0、WAVE\_GEN\_DRVA\_BLK1;

| CMSDK WAVEGEN DRVA->WAVE GEN DRV REST T REG = 100·//100us 死区时间 (1-255)                                                                                                    |
|----------------------------------------------------------------------------------------------------|
| CMSDK_WAVEGEN_DRVA->WAVE_GEN_DRV_SILENT_T_REG = 100;//100us 静默时间                                                                                                    |
| CMSDK_WAVEGEN_DRVA->WAVE_GEN_DRV_CLK_FREQ_REG = 0x00000020; //32MHZ ==PCLK                                                                                                    |
| CMSDK WAVEGEN DRVA->WAVE GEN DRV HLF WAVE PRD REG = 500; //us 脉宽1                                                                                                    |
| CMSDK WAVEGEN DRVA->WAVE GEN DRV NEG HLF WAVE PRD REG = 500; //us 脉宽2                                                                                                    |
| CMSDK WAVEGEN DRVA->WAVE GEN DRV CONFIG REG = 0x0000004F;                                                                                                    |
| CMSDK WAVEGEN DRVA ->WAVE GEN DRV ISEL REG = 0x07; //范围 0x00 - 0x07 单元电流                                                                                                    |
| <pre>for(int i=0; i&lt;64; i++) {     CMSDK_WAVEGEN_DRVA-&gt;WAVE_GEN_DRV_IN_WAVE_ADDR_REG = i;     CMSDK_WAVEGEN_DRVA-&gt;WAVE_GEN_DRV_IN_WAVE_REG = 0xff; //最大0xff 电流挡位 }</pre> |
|                                                                                                    |

图3.13 波形参数赋值

启动刺激输出(通道一):
 AVE\_GEN\_DRVA\_BLKO->WAVE\_GEN\_DRV\_CTRL\_REG = 0x00000001。

## 3.4功耗测试说明(工作模式下)

使用ENS1EVKE双通道开发板,去除R1、R2、R7电阻,断开J14跳帽,使用Micro USB线供电,将数字万用表串联到J13两端。修改主频等参数,记录如下功耗数据。

OXR.

| 主频           | APB时钟               | 输出通道     | BOOST电压设置V | 功耗            |
|--------------|---------------------|----------|------------|---------------|
|              |                     |          |            | ( <b>mA</b> ) |
| 内部低速时钟 32khz | ×                   | ×        | ×          | 1.15          |
| 内部高速时钟4mhz   | ×                   | ×        | ×          | 1.98          |
| 内部高速时钟8mhz   | ×                   | ×        | ×          | 2.8           |
| 内部高速时钟16mhz  | ×                   | ×        | ×          | 4.5           |
| 内部高速时钟32mhz  | ×                   | ×        | ×          | 8.01          |
| 内部高速时钟4mhz   | ×                   | $\times$ | 11         | 2.23          |
| 内部高速时钟4mhz   | ×                   | $\times$ | 15         | 2.23          |
| 内部高速时钟4mhz   | ×                   | ×        | 26         | 2.23          |
| 内部高速时钟4mhz   | ×                   | $\times$ | 45         | 2.23          |
| 内部高速时钟4mhz   | WAVE_GEN_PCL        | 1        | 45         | 2.605         |
|              | K                   |          |            |               |
|              | ANALOG_PCLK<br>世人学问 |          |            |               |
|              |                     | 0        | 45         | 0.05          |
| 内部局速时钾4mhz   | WAVE_GEN_PCL        | 2        | 45         | 2.85          |
|              | ANALOG_PCLK         |          |            |               |
|              | 其余关闭                |          |            |               |
| 内部高速时钟4mhz   | WAVE_GEN_PCL        | 2        | 45         | 2.9           |
|              | K                   |          |            |               |
|              | ANALOG_PCLK         |          |            |               |
|              | UART1_PCLK_EN       |          |            |               |
|              | 其余关闭                |          |            |               |

## 4.联系方式

可通过以下方式了解更多产品详情:

- 1) 公司电话: 4008605922; 180 9470 6680
- 2)技术人员QQ: 1708154204

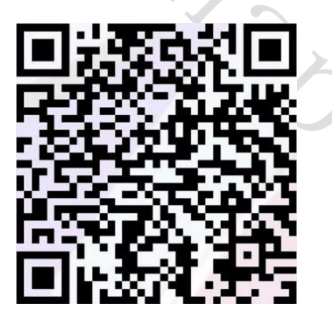

3) 公众号: 暖芯迦电子

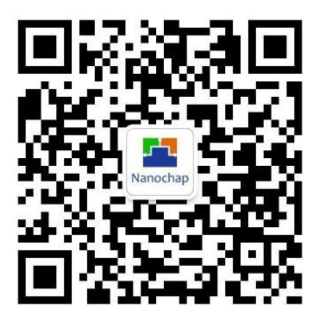

#### Copyright© 2023by Hangzhou Nanochap Electronics Co.,Ltd.

用指南中所出现的信息在出版当时相信是正确的,然而暖芯迦对于说明书的使用不负任何责任。文中提到的应用目的仅仅是用来 做说明,暖芯迦不保证或表示这些没有进一步修改的应用将是适当的,也不推荐它的产品使用在会由于故障或其它原因可能会对 人身造成危害的地方。暖芯迦产品不授权使用于救生、维生从机或系统中做为关键从机。暖芯迦拥有不事先通知而修改产品的权 利,对于最新的信息,请参考我们的网址<u>https://www.nanochap.cn</u>或与我们直接联系(4008605922)。

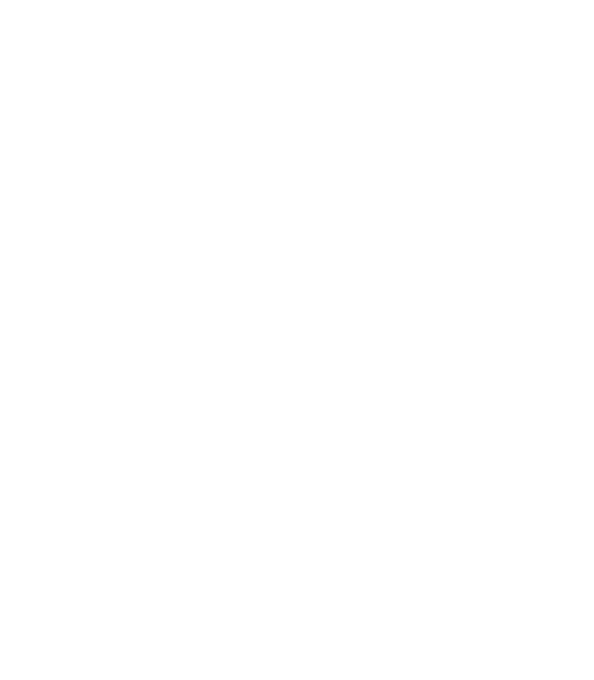

### **X-ON Electronics**

Largest Supplier of Electrical and Electronic Components

Click to view similar products for Development Boards & Kits - ARM category:

Click to view products by Nanochap manufacturer:

Other Similar products are found below :

CY4541 OM13090UL Raspberry Pi 4 Model B,8GB YR0K77210B000BE B-U585I-IOT02A NUCLEO-C031C6 NUCLEO-U5A5ZJ-Q NUCLEO-WL55JC1 STM32MP135F-DK ZDSD-Pinboard 081ZYKFB LKS32MC034DOF6Q8-k LKS32MC077MBS8-K LKS32MC038Y6P8B-K LKS32MC071DOC8T8-K LKS32MC074DOF8Q8-K LKS32MC038Y6P8-k Ai-WB2-32S-Kit GD32E103T-START GD32L233K-START RTK7F124FPC01000BJ XDS601 RP2040-Tiny M6G2C-256LI YT37 LKS32MC033H6P8B-K VC-02-Kit\_EN Ra-08H-Kit Hi-12FL-Kit PB-03M-Kit Ai-WB2-13-Kit PB-03F-Kit Hi-07SL-Kit Hi-07S-Kit Ai-WB2-12F-Kit PB-03-Kit AT-START-F437 AT-START-F407 E104-BT40-TB FT8132Q-3HALL-FOC+EMF FU6832L-TGB-DEMO APM32F072VBT6 APM32F091VC MINI APM32F407IG-MINIBOARD APM32F003F6P6-MINIBOARD APM32F051R8 MINI GD32EPRTV-START GD32FPRT-START GD32407H-START-1 GD32E503V-EVAL